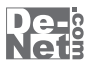

# **uPod**バックアップ2

# 取り扱い説明書

シリアルナンバー

DE-292 ;

※シリアルナンバーを再発行することはできません。 シリアルナンバーはアップデートファイルをダウンロードする際や ユーザー登録をする際などに必要となります。

> ユーザー登録はこちら http://www.de-net.com/user

製品ご利用前に必ずお読みくだざい。 この取り扱い説明書は大切に保管してください。

| 目次                             |       |
|--------------------------------|-------|
| ○動作環境・その他                      | 02    |
| ○インストール・アンインストール方法             | 03~07 |
| ○起動方法                          | 08    |
| ○iPod・iPhone・iPadのデータをバックアップする | 09~10 |
| ○ソフトウェアをダウンロードする               | 11~13 |
| ○ユーザーサポート                      | 14    |

## ■■■■■■■■ 動作環境・ご注意 ■■■■■■■■

## 動作環境

| 対応PC    | メーカーサポートを受けられるWindowsパソコン ※Macには対応しておりません。                                                                                                    |
|---------|----------------------------------------------------------------------------------------------------|
| OS      | Windows 7/ Vista / XP                                                                                                    |
| CPU     | PentiumIII以上(Windows 7、Vistaの場合は1GHz以上)                                                                                                    |
| メモリ     | 512MB必須(Windows 7、Vistaの場合は1GB必須)                                                                                                    |
| ディスプレイ  | 1024×768以上の解像度で色深度32bit True color以上表示可能なもの                                                                                                    |
| CD-ROM  | 倍速以上                                                                                                    |
| ハードディスク | 100MB以上の空き容量                                                                                                    |
| その他     | インターネット環境必須並びにiTunes10以上 / QuickTime7以上 / Internet Explorer8以上 /<br>.NetFramework2.0が正常に動作している環境が必要です。<br>Windows OSでフォーマットされた機器に対応(Macでフォーマットされた機器は非対応) |

#### ご注意

※PDFマニュアルの閲覧ソフトのインストール、本ソフトに関する最新情報の確認やアップデートを行う際に インターネット環境が必要となります。

- ※対応機器の仕様変更により対応できなくなる場合もあります。
- ※他のソフトと互換性はありません。
- ※本ソフトをインストールする際、PDFマニュアルがインストールされます。
- PDFマニュアルを見るにはPDFファイルが閲覧できる環境が必要となります。

※本ソフト上に制限はありませんが、大量のファイルやサイズの大きなファイルをバックアップするとパソコンの環境 によっては動作等に遅延がみられる場合があります。

- ※全てのファイルの入力、出力を保証するものではありません。
- ※保存したファイルをパソコンで再生する場合は、別途再生環境が必要です。

※本ソフトにはネットワーク上でデータを共有する機能はありません。

- また、ネットワークを経由してソフトを使用することはできません。
- ※本ソフトは、動画・音楽ファイルをバックアップするソフトです。その他のファイルには対応しておりません。
- ※iTunes Storeから購入したデータ等の保護されたデータはバックアップできないものあります。
- また、バックアップ可能なものでも認証が必要になるものもあります。
- ※弊社ではソフトの動作関係のみのサポートとさせていただきます。予めご了承ください。
- また、製品の仕様やパッケージ、ユーザーサポートなどすべてのサービス等は予告無く変更、または終了することが あります。予めご了承ください。
- ※各種ソフトウェア、またパソコン本体などの各種ハードウェアについてのお問い合わせやサポートにつきましては、 各メーカーに直接お問い合わせください。
- ※本ソフトを著作者の許可無く賃貸業等の営利目的で使用することを禁止します。
- 改造、リバースエンジニアリングすることを禁止します。

※本ソフトは1台のパソコンに1ユーザー1ライセンスとなっております。3台までご利用になれます。

本ソフトを複数のパソコン上で使用するには台数分のライセンスを必要とします。

※本ソフトを運用された結果の影響につきましては、弊社は一切の責任を負いかねます。 また、本ソフトに瑕疵が認められる場合以外の返品はお受け致しかねますので予めご了承ください。

※著作者の許諾無しに、画像・イラスト・文章等の内容全て、もしくは一部を無断で改変・頒布・送信・転用・転載等 は法律で禁止されております。

- ※通信料等はお客様負担となります。商品購入前のお問い合わせも受け付けております。ユーザーサポートの電話内容 をお問い合わせ内容の確認や、ユーザーサポートの品質管理のため録音している場合があります。 パソコン本体の操作方法や専門知識に関するお問い合わせにはお答えできない場合があります。 お客様のご都合による返品はできません。
- ※Microsoft、Windows、Windows Vista、Windows 7、.NET Frameworkは、米国Microsoft Corporationの米国及び その他の国における登録標または商標です。

Pentiumはアメリカ合衆国および他の国におけるIntel Corporationの登録商標または商標です。

Mac、Mac OS、iTunes、iPhone、iPod、iPod classic、iPod touch、iPod shuffle、iPod nano、iPadは米国および 他国のApple Inc.の登録商標です。

7

その他記載されている会社名・団体名及び商品名などは、商標又は登録商標です。

動作環境・ご注意

## ■ ■ インストール・アンインストール方法 ■ ■ ■

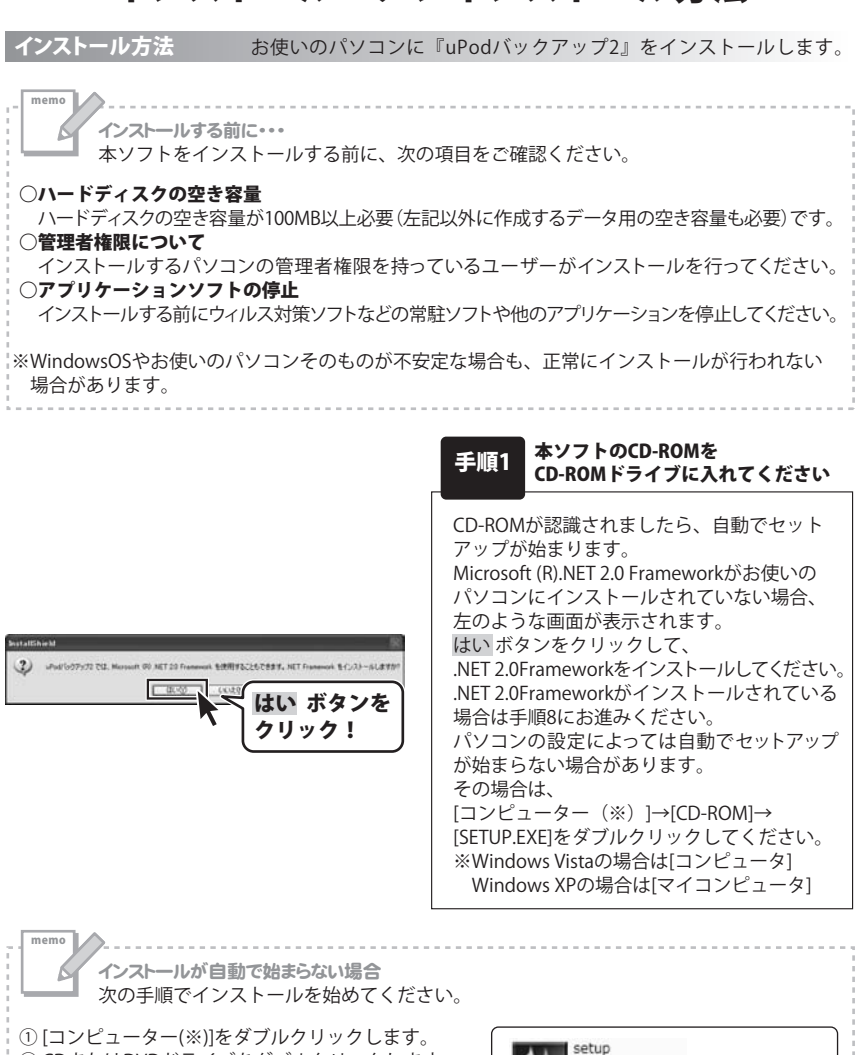

3

② CDまたはDVDドライブをダブルクリックします。
 ③ [setup]をダブルクリックします。

※Windows Vistaの場合は「コンピュータ」 Windows XPの場合は「マイコンピュータ」

uPodバックアップ2

インストール・アンインストール方法

Setup Launcher

株式会社デネット

[setup]をダブルクリックします。

# ■ ■ インストール・アンインストール方法 ■ ■ ■

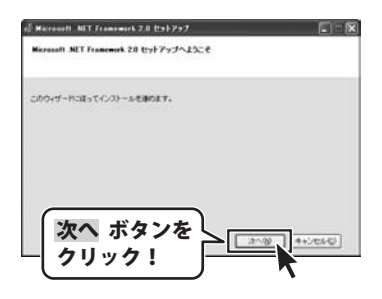

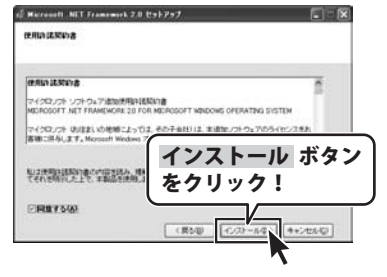

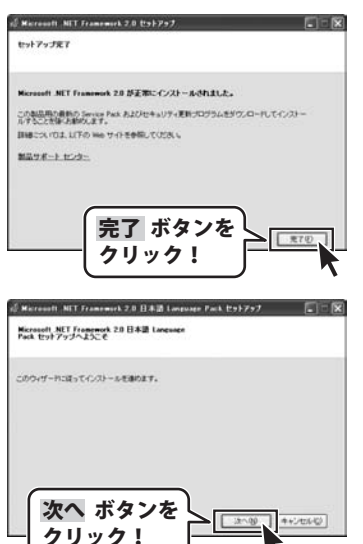

手順2 Microsoft(R).NET 2.0 Frameworkの セットアップがはじまります

画面の表示内容を確認し、次へ ボタンを クリックしてください。

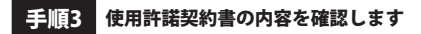

使用許諾契約書の内容を確認し、[同意する]を クリックしてチェックを入れた後、 インストール ボタンをクリックしてください。

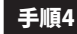

#### Microsoft(R).NET 2.0 Frameworkの インストールが完了しました

インストールが正常に終了すると、 左のような画面が表示されますので、 完了 ボタンをクリックしてください。

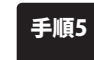

Microsoft .NET Framework 2.0 日本語 Language Packのセットアップが はじまります

Microsoft(R).NET 2.0 Frameworkの インストールが終了しましたら、 [Microsoft .NET Framework 2.0 日本語 Language Pack]のセットアップが始まります。 左のような画面が表示されましたら、 次へボタンをクリックしてください。

4

# ■ ■ インストール・アンインストール方法 ■ ■ ■

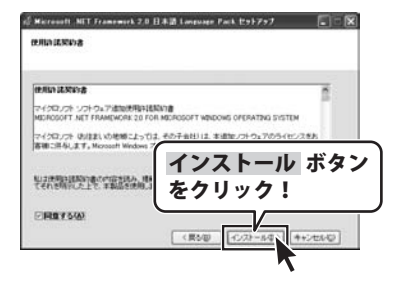

| モットアップス                                                   | ET Francework 2.0 日本語 Language Pack せットファフ 💽 🔍                                                                           |
|-----------------------------------------------------------|----------------------------------------------------------------------------------------------------|
| Nersooft Mi<br>La<br>COMERCIA<br>A 7 SCLEMA<br>INSCOL 103 | 「Frammuck 2.0 日本語 Language Pack 好変形にインストームやれまし<br>BD Sarras Pack あよびしキュリティ医的パログラムをジウンロードしてインストー<br>JIFO Neo ワイトを参照してごたら、 |
| MA2 <i>8-</i> }.                                          | Dat.                                                                                                    |
|                                                           | 完了 ボタンを<br>クリック!                                                                                                    |

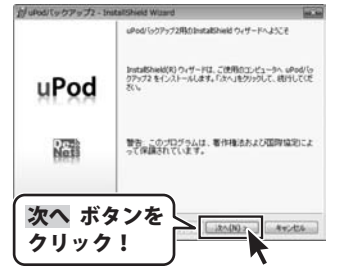

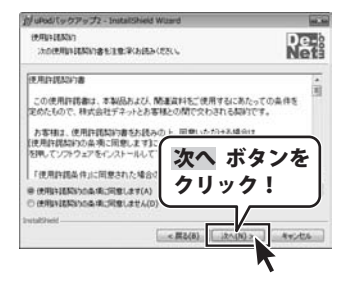

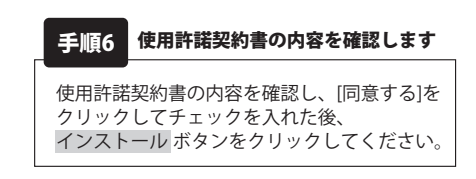

#### 手順7 Microsoft .NET Framework 2.0 日本語 Language Packのインストールが 完了しました

インストールが正常に終了すると、左のような 画面が表示されますので、 完了 ボタンをクリックしてください。

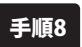

#### uPodバックアップ2の セットアップがはじまります

Microsoft .NET Framework 2.0 日本語 Language Packのインストールが終了しましたら、 [uPod/「ックアップ2]のセットアップが 始まります。 左のような画面が表示されましたら、 次へボタンをクリックしてください。

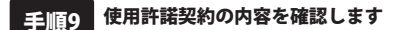

使用許諾契約書の内容を確認し、 使用許諾契約の条項に同意しますをクリック して選択した後、次へボタンをクリックして ください。

5

インストール・アンインストール方法

## ■■■ インストール・アンインストール方法 ■■■

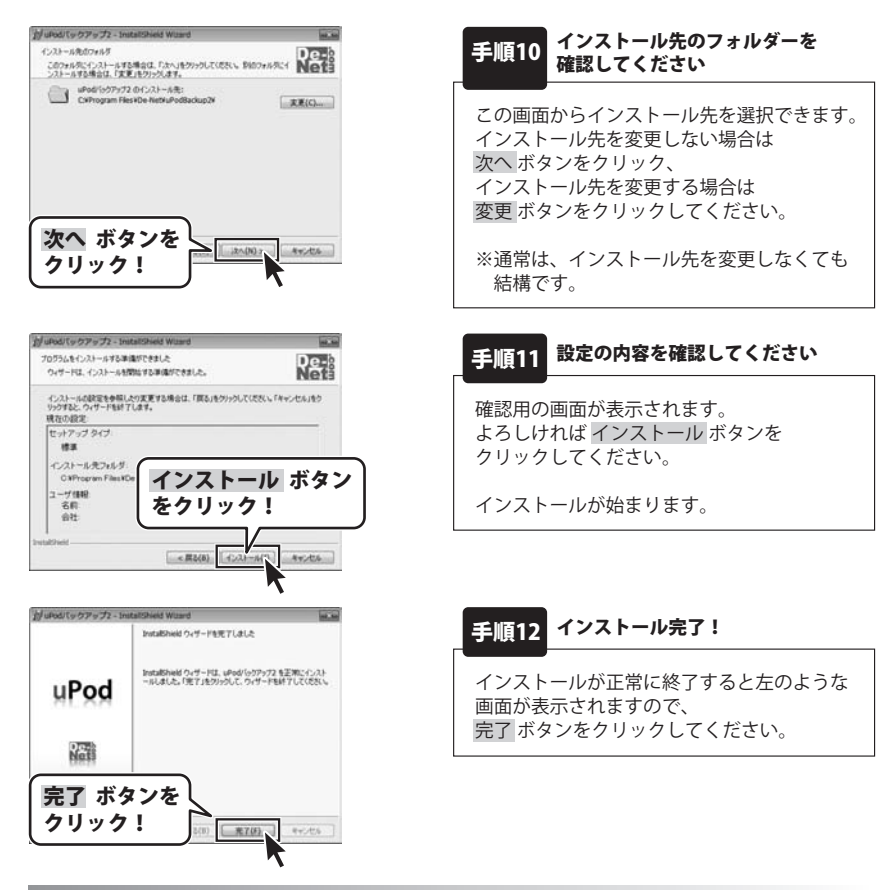

アンインストール方法

お使いのパソコンから『uPodバックアップ2』をアンインストール(削除)します。

本ソフトを完全に終了して www ボタン→「コントロールパネル」→「プログラムのアンインストール」で 一覧表示されるプログラムの中から「uPodバックアップ2」を選択して「アンインストール」をクリック すると、確認メッセージがでますので、はいをクリックするとアンインストールが実行されます。

※Windows OSがXPの場合、「スタート」→「コントロールパネル」→「プログラムの追加と削除」を 選択してアンインストールを行ってください。

※Windows OSがVistaの場合、 2000 ボタン→「コントロールパネル」→ 「プログラムのアンインストールと変更」を選択してアンインストールを行ってください。

6 uPodバックアップ2

インストール・アンインストール方法

# ■ = ■ インストール・アンインストール方法 = = =

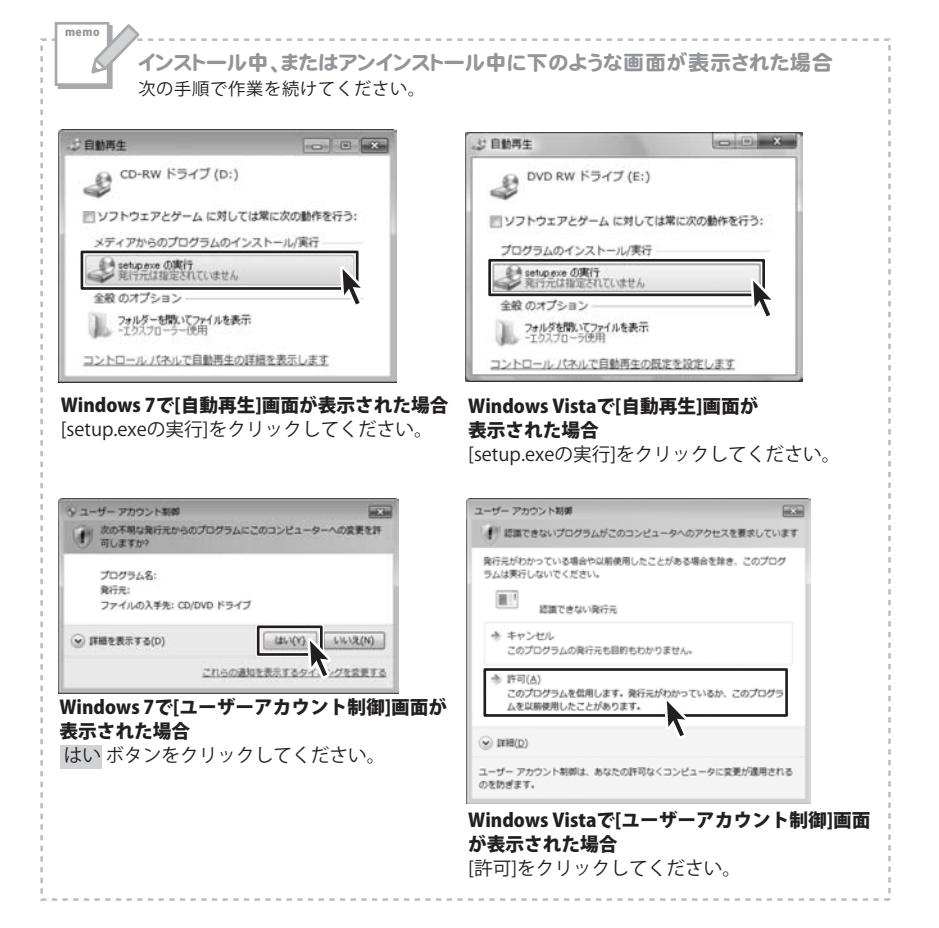

#### 

#### ソフトウェア最新版について

ソフトウェア最新版を弊社ホームページよりダウンロードを行い、お客様がお使いのソフトウェアを 最新のソフトウェアへ更新します。

ソフトウェア最新版をご利用いただくことで、より快適に弊社ソフトウェアをご利用いただくことが 可能となります。下記、デネットホームページよりソフトウェアの最新情報をご確認ください。

### http://www.de-net.com

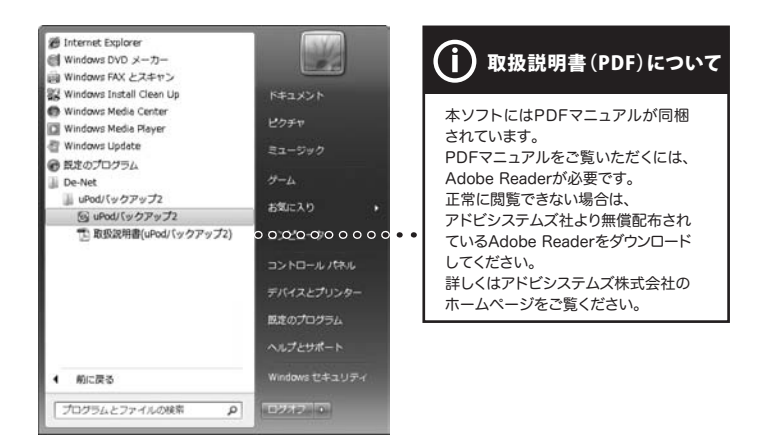

## スタートメニューからの起動

ば愛聞 ボタン(Windows XPの場合は[スタート]ボタン)をクリックして「すべてのプログラム」→ 「De-Net」→「uPodバックアップ2」とたどって「uPodバックアップ2」をクリックしますと 本ソフトが起動します。

#### デスクトップショートカットからの起動

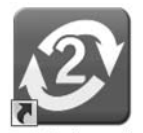

←uPodバックアップ2 ショートカットアイコン

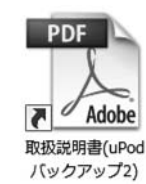

取扱説明書(uPodバックアップ2) ショートカットアイコン

```
uPodバックアップ2
```

正常にインストールが完了しますと、デスクトップに上の様なショートカットアイコンができます。 ダブルクリックをすると、ソフトが起動します。

uPodバックアップ2 **8** 

記動方法

## ■ IPod・iPhone・iPadのデータをバックアップする = = =

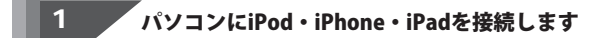

2 「uPodバックアップ2」を起動します

起動方法は8ページをご覧ください。

## 3 バックアップする動画・音楽を選択し、バックアップを開始します

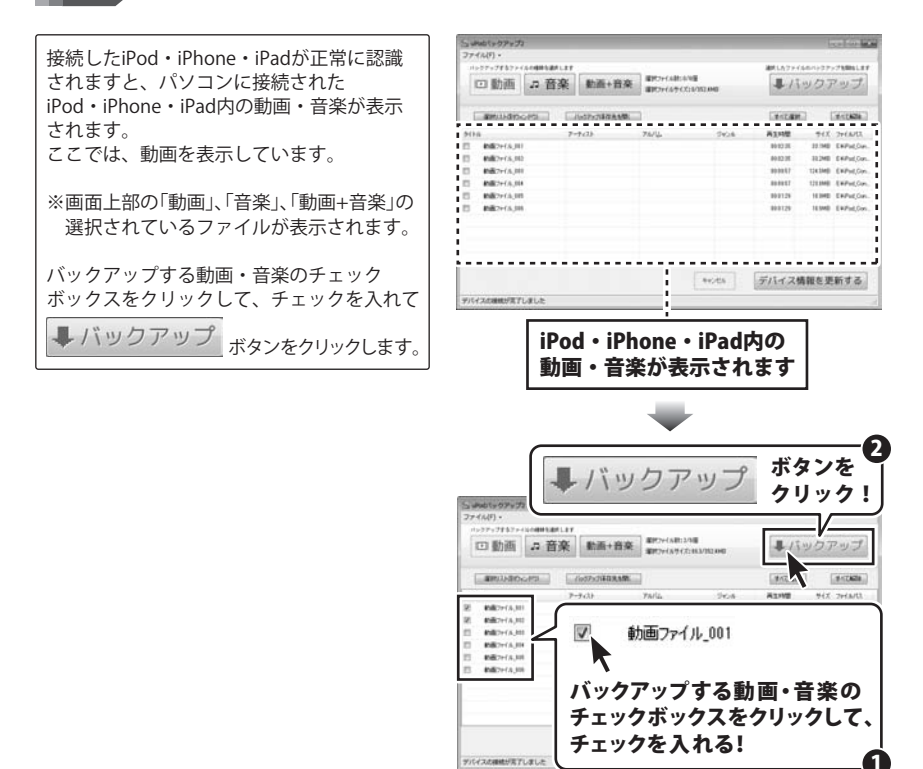

9

## = = iPod・iPhone・iPadのデータをバックアップする = = =

バックアップするファイルの保存画面が 表示されますので、バックアップする動画・ バックアップする動画・音楽の 音楽の保存先をクリックして選択します。 バックアップするフ 保存先を選択! (ここでは、[マイドキュメントに保存する] バックアップするファイン を選択します) マイドキュメント(uPodBackup2フォルダー)に保存する ※「任意の場所に保存する」を選択した場合は、 

● 任意の場所に保存する
 選択 ボタンをクリックして、 選択 バックアップする動画・音楽の保存先を 設定します。 バックアップ開始 キャンセル バックアップ開始 ボタン バックアップする動画・音楽の保存先を 設定しましたら、 をクリック! バックアップ開始ボタンをクリックします。 正常にバックアップが終わりますと、 [バックアップが完了しました]という画面が ファイル(ド)・ ALCONTRACT, CAMPAGE IN and the first state of the Westmann of the 回動画 2 音楽 動画+音楽 #01-03-03 表示されますので、内容を確認して、 ■ バックアップ OK ボタンをクリックします。 aminimum (nervisiansk) [#10809] [#10828] 来文村間 94× 2+16/01 ###7+04,00 21 48.82.28 11 mg ExPutCon 818(7+(1,31) -112HE EMPILEM #182+(16,000 UNINE ExPed Cor P. DETAILED -USING EXPLANA ISING ExPeditor BR7-FA.MI 888125 8182+(15.308 ...... DATE AND A DESCRIPTION OF ADDRESS OF ADDRESS 44545.6 デバイス情報を更新する 1/22/14目の1/27/24です。10回27/14.000 975イスの時間が言うしま : [1/2]ファイル目のバックアップ中です (動画ファイル 001) iPod · iPhone · iPad内の 動画・音楽のバックアップがはじまります

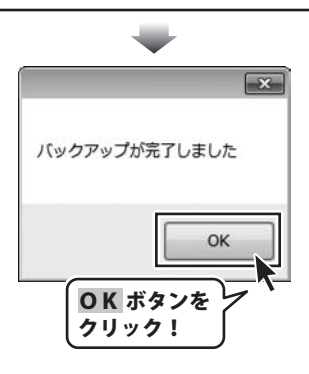

1

10

## ■ ■ ■ ■ ソフトウェアをダウンロードする ■ ■ ■ ■

「uPodバックアップ2」を購入し、ユーザー登録をしていただいたお客様には、 弊社ホームページから「uPodバックアップ2」を5回までダウンロードすることができます。 ネットブックご利用のお客様、CD、DVDドライブがないパソコンをご利用のお客様はソフトウェアを ダウンロードしてお使いいただくことができます。

# ■ユーザー登録時のメールアドレスが必要です。 ■製品のシリアルナンバーをご用意ください。

※ダウンロードとはお客様のパソコンに外部のファイルが保存されることをいいます。
※ユーザー登録がお済みでない場合には、弊社ホームページからユーザー登録を行ってください。
※本サービスは、サービスの一部または全てを終了することがあります。
これによりユーザーおよび第三者に損害が生じた場合、理由の如何を問わず一切の責任を負わないものとします。

#### 1 弊社のホームページを表示します

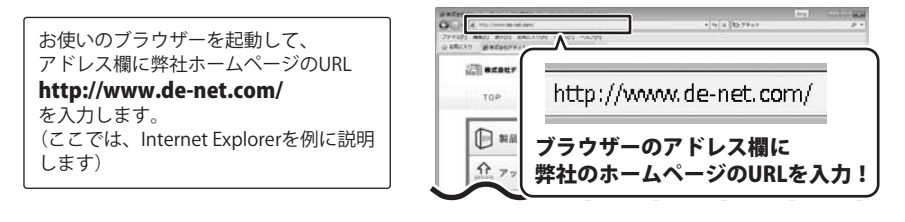

2

「ユーザー向けソフトダウンロード」ページを表示します

弊社のホームページが表示されましたら、 [サポート]ボタンをクリックし、 表示されるページ内の [ソフトウェアダウンロードサービス] ボタンをクリックしてください。

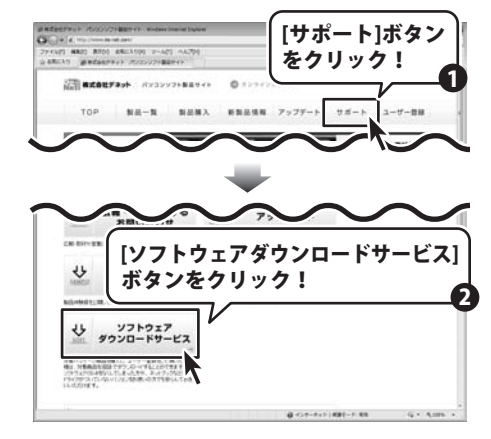

## ■ ■ ■ ■ ソフトウェアをダウンロードする ■ ■ ■ ■

## 3

「ユーザー向けソフトダウンロード」ページ内の各項目を設定、入力します

ユーザー向けソフトダウンロードページ が表示されましたら、注意事項を 確認し、各項目を設定、入力して ください。 すべての設定、入力が終わりましたら、 [発行]ボタンをクリックします。

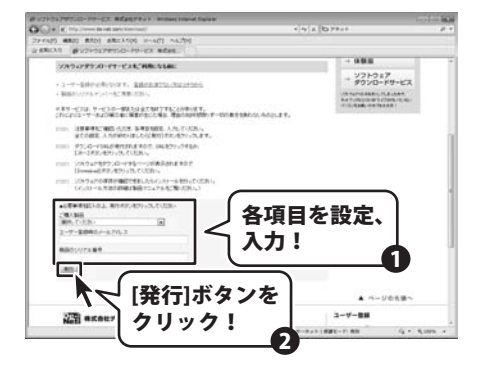

## 4 ファイルをダウンロードします

ダウンロードURLが発行されますので、 URLをクリックするか、[次へ]ボタンを クリックしてください。

ソフトウェアをダウンロードするページ が表示されますので、 [Download]ボタンをクリックして ください。

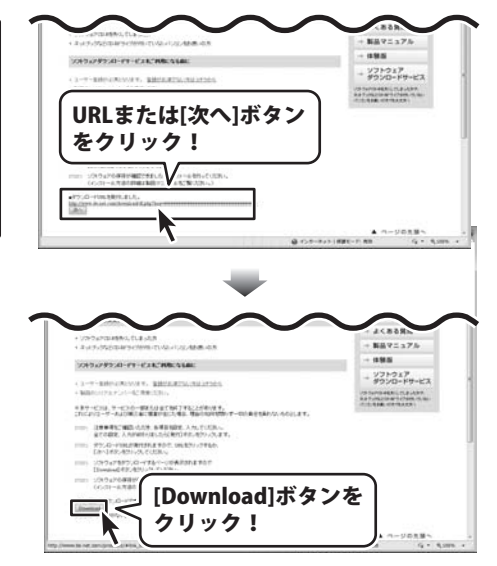

## ■ ■ ■ ■ ソフトウェアをダウンロードする ■ ■ ■ ■

ファイルのダウンロード画面が 表示されましたら、[保存]ボタンを クリックします。

名前を付けて保存画面が表示されます ので、ソフトウェアの保存場所を 選択して、[保存]ボタンをクリックして ください。

ソフトウェアの保存が確認できましたら 必要に応じてインストールを行って ください。

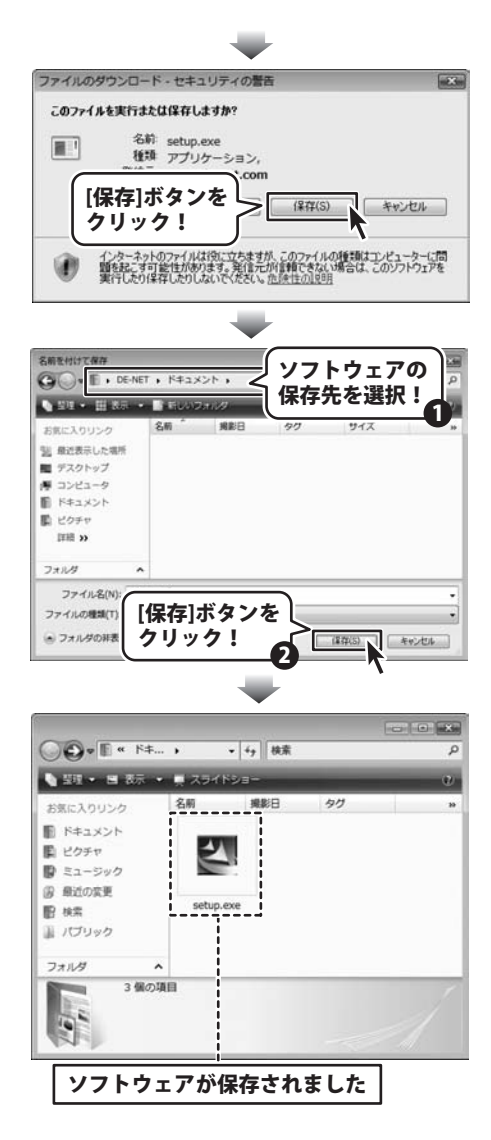

#### お問い合わせについて

FAX及びe-mailでのお問い合わせの際には、『ご連絡先を正確に明記』の上、サポートまで お送りくださいますようよろしくお願い申し上げます。 お客様よりいただいたお問い合わせに返信できないということがあります。 問い合わせを行っているのにも関わらず、サポートからの返事がない場合、 弊社ユーザーサポートまでご連絡が届いていない状態や、返信先が不明(正しくない)場合が 考えられますので、宛先(FAX・メール)の確認をお願いいたします。 弊社ホームページ上からサポート宛にメールを送ることも可能です。

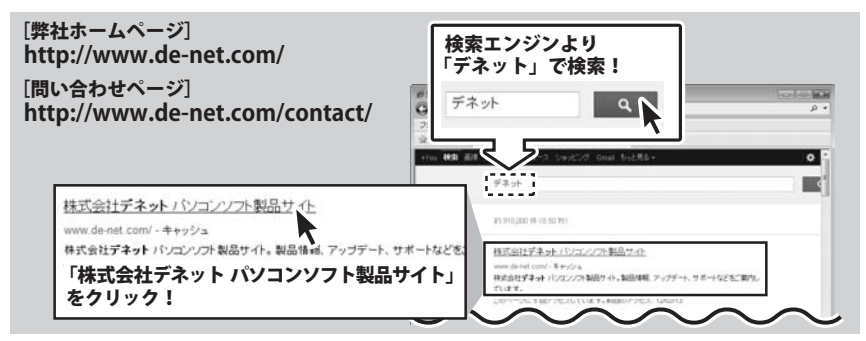

直接メール・FAX・お電話等でご連絡の場合、下記項目を事前にご確認の上お伝えください。

○ソフトのタイトル・バージョン

- 例:「uPodバックアップ2」
- ○ソフトのシリアルナンバー
  - ※冊子の取扱説明書表紙に貼付されています。
- ○ソフトをお使いになられているパソコンの環境 ・OS及びバージョン
  - 例: Windows 7、Service Pack 2、64bit
  - ・ブラウザーのバージョン
    - 例: Internet Explorer 8
  - ・パソコンの仕様
    - 例:NEC XXXX-XXX-XX / Pentium III 1GHz / HDD 500GB / Memory 2GB

○お問い合わせ内容

例:~の操作を行ったら、~というメッセージがでて ソフトが動かなくなった

□□□部分の操作について教えてほしい…etc

○お名前

○ご連絡先(正確にお願いいたします)

メールアドレス等送る前に再確認をお願いいたします。

Windows Updateでの最終更新日〇〇年〇月〇日 | ※お客様のメールサーバーのドメイン拒否設定により、 弊社からのメールが受信されない場合があります。

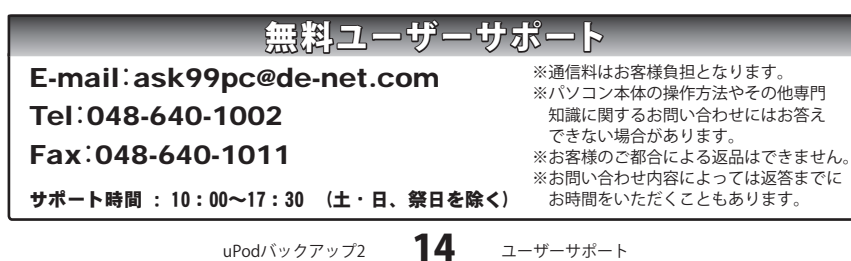

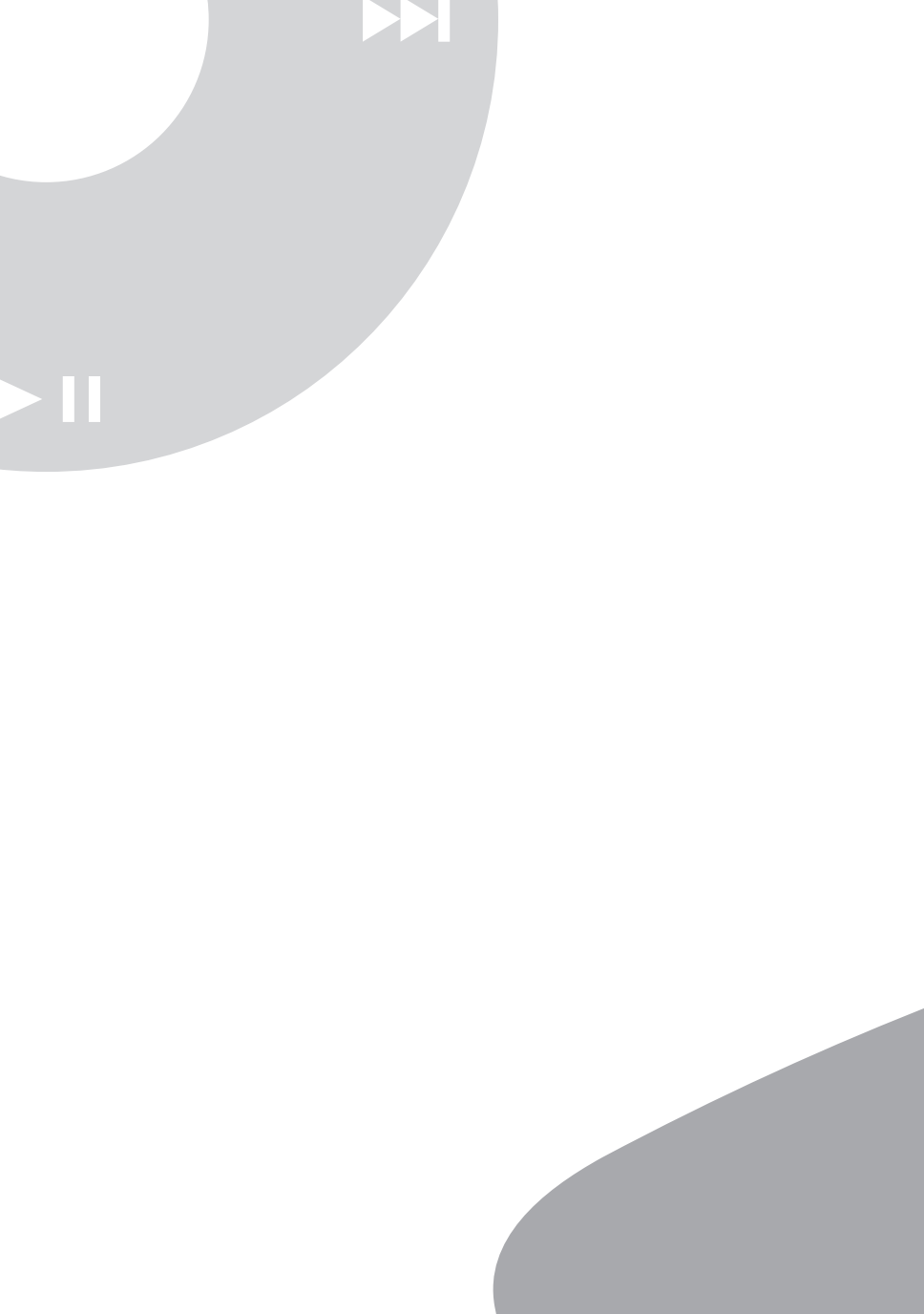